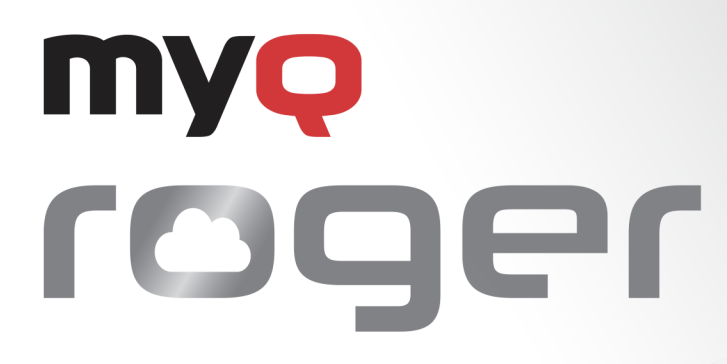

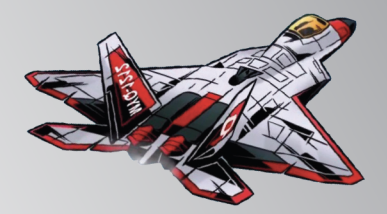

# MyQ Roger Client for macOS

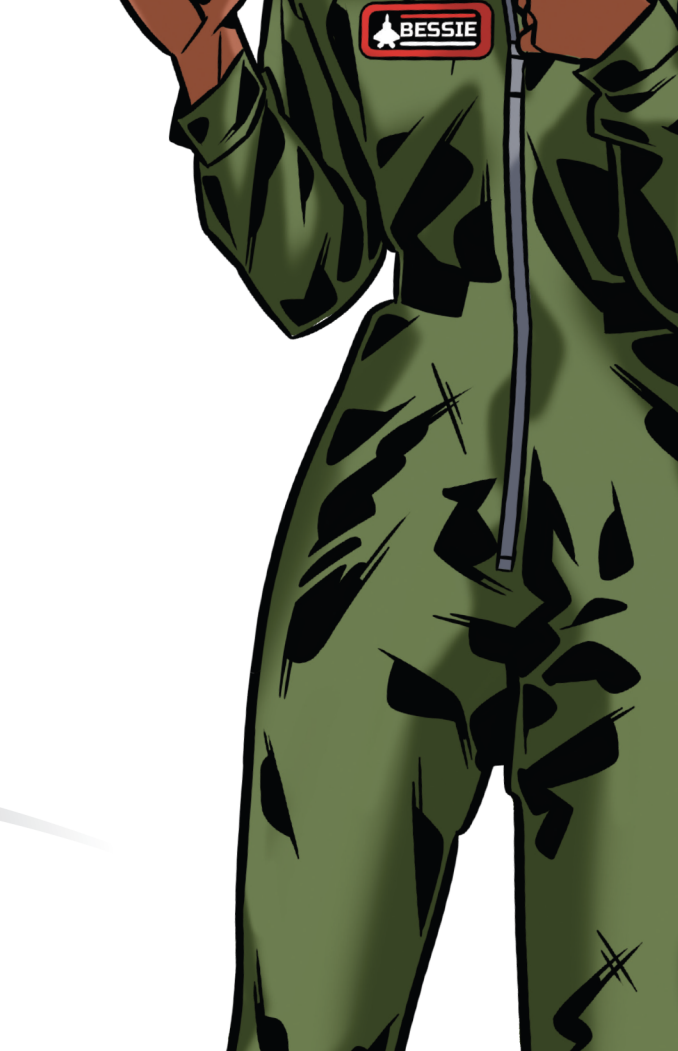

June/2025 Revision 3

# Table of Contents

| 1       | Basic Information                              | 4   |
|---------|------------------------------------------------|-----|
| 1.1     | Regional Compatibility                         | 4   |
| 1.2     | Requirements on the client's workstation       | 4   |
| 2       | Installation                                   | 5   |
| 2.1     | Installation via the Setup Wizard              | 6   |
| 2.2     | Silent Installation                            | 6   |
| 2.3     | Installation Parameters                        | 6   |
| 2.3.1   | Configuration Examples                         | . 8 |
| 2.4     | Printer and Driver                             | 8   |
| 2.5     | How to Find Installed Drivers                  | 9   |
| 2.6     | Deploy MyQ Roger Client with Intune for macOS1 | 0   |
| 3       | Configuration1                                 | 6   |
| 3.1     | Print Driver Configuration1                    | 6   |
| 3.2     | MyQ Roger Server Configuration1                | 6   |
| 3.3     | Communication Information1                     | 8   |
| 3.4     | SNMP Settings                                  | 8   |
| 4       | Using MyQ Roger Client                         | 9   |
| 4.1     | Authentication Methods                         | 9   |
| 4.1.1   | Sign in with QR Code                           | 20  |
| 4.1.1.1 | Sign in with MyQ                               | 22  |
| 4.1.1.2 | Sign in with Google                            | 23  |
| 4.1.1.3 | Sign in with Microsoft                         | 23  |
| 4.2     | Fallback Printing                              | :3  |
| 4.3     | Single-Function Printers                       | 24  |
| 4.4     | Job Lifecycle                                  | 24  |
| 4.4.1   | Releasing a Job                                | 24  |
| 4.4.2   | Job Expiration                                 | 25  |
| 4.5     | Cloud Job Spooling                             | .5  |
| 5       | Troubleshooting                                | 9   |
| 6       | Uninstallation                                 | 0   |
| 7       | Business Contacts                              | 1   |

MyQ Roger is a full-fledged public cloud solution, designed to increase any person's productivity and efficiency. No matter if they work in an office environment or from home.

Capture documents with your mobile phone, multifunctional printer or from your e-mail inbox. Store them locally or in your personal cloud. Trigger advanced workflows. Transform documents to editable formats or electronic data that can be processed automatically by your integrated applications. Set up your own quick actions, or just use suggestions created by the system.

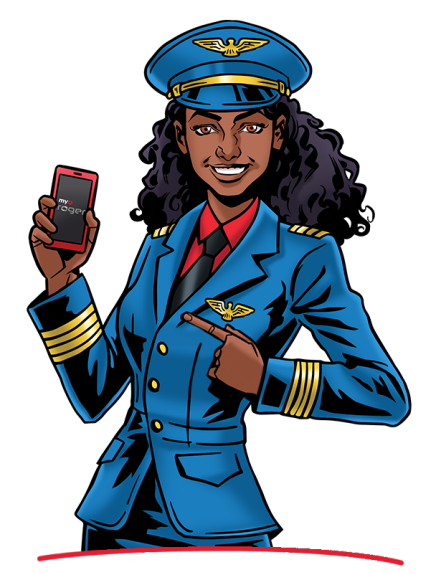

#### Benefit from MyQ Roger's top Performance, High Availability, and Multitenancy.

The main benefit of MyQ Roger is that it is a serverless solution. Customers don't have to maintain any hardware for the application to work.

With MyQ Roger, you get a unique virtual experience of collaboration at work and document management – your brand-new **Smart Digital Workplace Assistant**. Enjoy the simplicity of its **fully personalized UI**, use OneDrive or another cloud storage to print and scan your documents **with a single click**, and keep your digital office in your pocket at home, on the move, or at the office.

# 1 Basic Information

MyQ Roger Client for macOS is a software client of the MyQ Roger server. Once installed on the MyQ Roger users' Mac workstations, it provides additional features to the users, such as user authentication via MyQ, Microsoft, Google, or via QR code when using the MyQ Roger mobile application. It also provides communication between the users and the server, and secure local printing. MyQ Roger Client also supports Fallback Printing. This allows users to continue printing even when the MyQ Roger server is offline.

## 1.1 Regional Compatibility

Ensure you have the correct MyQ Roger Client version. Download the appropriate one based on your location:

- EU Region
- US Region

## 1.2 Requirements on the client's workstation

- Roger Server 2.14
- Supported OS:
  - macOS 15 (Sequoia)
  - macOS 14 (Sonoma)
  - macOS 13 (Ventura)

The communication protocols and ports used can be found in the MyQ Roger Server Administration guide.

# 2 Installation

The MyQ Roger Client (MRC) application is provided in .pkg format and can be distributed over the network using:

- Apple Remote Desktop
- Microsoft Intune

Alternatively, the package can be installed during a user session either via the setup wizard or silently via the terminal.

A Since **MyQ Roger Client 1.4 RTM,** the installer can be distributed with or without a bundled Kyocera driver; for HP and Ricoh, a generic.ppd postscript driver from macOS will be used.

Once the installation is finished, MyQ Roger Client starts running in the background and the MyQ (Q) icon appears in the menu bar on the top-right of your screen. MyQ Roger Client can also be found in Applications.

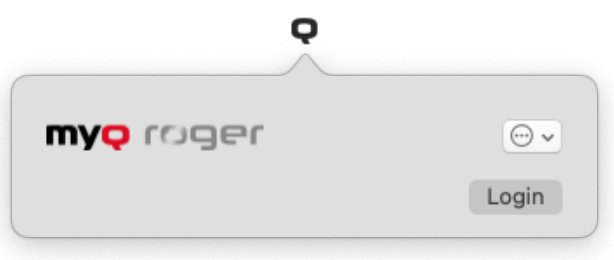

The RogerClient.Service also starts running in the background and can be found in Activity Monitor.

|   | Activity Monitor     All Processes | $\otimes$ | CPU Memory | Energy Dis | k Network     | > Q roger | 8     |
|---|------------------------------------|-----------|------------|------------|---------------|-----------|-------|
|   | Process Name                       | % CPU 🗸 🗸 | CPU Time   | Threads    | Idle Wake-Ups | Kind      | % GPU |
| 0 | MyQ Roger Client                   | 0,1       | 7,17       | 17         | 4             | Intel     | 0,0   |
|   | RogerClient.Service                | 0,0       | 3,72       | 17         | 0             | Intel     | 0,0   |
|   |                                    |           |            |            |               |           |       |
|   |                                    |           |            |            |               |           |       |
|   |                                    |           |            |            |               |           |       |
|   |                                    |           |            |            |               |           |       |
|   |                                    |           |            |            |               |           |       |
|   |                                    |           |            |            |               |           |       |
|   |                                    |           |            |            |               |           |       |
|   |                                    |           |            |            |               |           |       |
|   | System:                            | 1,12 %    | CPU        | LOAD       | Threads:      | 2 464     |       |
|   | User:                              | 2,12 %    |            |            | Processes:    | 520       |       |
|   | Idle:                              | 96,76 %   |            |            |               |           |       |
|   |                                    |           |            |            |               |           |       |

## 2.1 Installation via the Setup Wizard

To install MyQ Roger Client via the setup wizard:

- 1. Download the latest available version of the installation file.
- 2. Run the installation file. The MyQ Roger Client Setup wizard dialog opens.
- 3. Click **Continue** to start the installation.
- 4. On the license page click **Continue**; a prompt appears to **Agree** to the terms of the software license agreement.
- 5. On the Destination Select page, you can select the destination where to install MyQ Roger Client. Click **Continue.**
- 6. On the Installation Type page click **Install.**
- 7. Enter the password of the user and click Install Software.
- 8. During the installation, there is a pop-up message saying that "Installer" would like to modify apps on your Mac. Click **OK.**
- 9. Once the installation is complete you are redirected to the summary page, and it should say that your installation was successful. Click **Close.**

## 2.2 Silent Installation

To silently install the application, you must have admin rights; download the latest available version of the installation file, open the Terminal as a user with administrator rights, and use the following command:

```
sudo installer -pkg "MyQ Roger Client 2.0.0.298_eu_MyQTenant.pkg" -target /
_dumplog
```

-dumplog

The installer log can be found in: /private/var/log/install.log

#### 2.3 Installation Parameters

Installation parameters can be defined in the installer package's filename, after the version, separated by an underscore character (\_).

For example: MyQ Roger Client 2.0.0.298\_eu\_MyQTenant.pkg

| Parameter                 | Description                                                                                                    | Example    | Supported version |
|---------------------------|----------------------------------------------------------------------------------------------------|------------|-------------------|
| TENANCYNAME<br>(optional) | Provide the Tenant Name<br>(identifier) this value will be<br>used to get the TENANTID<br>after the installation | _MyQTenant | 1.4.0+            |

| Parameter                    | Description                                                                                                    | Example                        | Supported version |
|------------------------------|----------------------------------------------------------------------------------------------------|--------------------------------|-------------------|
| REGION ID                    | Define to which Server the<br>client should connect.<br>By default, the value is empty,<br>which means the client will use<br>the server setup during the<br>build process.<br>If the value is set then the<br>server in the oem.ini file will be<br>set during the installation<br>process.<br>The expected value for this<br>parameter is the <b>id property</b><br>from the service:<br>https://discovery.myq.cloud/<br>regions | _eu                            | 1.4.0+            |
| PRINTERDRIVER<br>(optional)* | Provide a pre-installed driver<br>name to be used by the MyQ<br>Roger printer.<br>Set it to _ <i>DefaultHP</i> or<br>_ <i>DefaultRicoh</i> and a<br>generic.ppd postscript driver<br>from macOS will be used.<br>If the parameter is not set, then<br>the Kyocera Universal Printing<br>driver will be installed if the<br>installer is built with the<br>bundled driver.                                                          | _Kyocera ECOSYS<br>M2030dn.PPD | 1.4.0 RTM+        |
| PRINTERSPOOLER               | This parameter determines<br>which printer will be configured<br>by the installer:<br>1 - Client Spooling<br>2 - Cloud spooling<br>3 - Both<br>The default is 1, which means<br>only the client spooling printer<br>will be created. If option 2 is<br>set, only the Cloud spooling<br>printer is created and only<br>Microsoft and Google<br>authentication methods will be<br>allowed in MRC.                                    | _1                             | 2.0 patch 2+      |

\*If you want to define a value for this parameter without **TENANCYNAME**, then the installer filename will look like this:

MyQ Roger Client 2.0.0.298\_eu\_\_Kyocera ECOSYS M2030dn.PPD.pkg

Note the double underscore (\_\_) after the region parameter.

## 2.3.1 Configuration Examples

The following examples list the desired parameters followed by the installation commands that will achieve them. (\*) are required fields.

#### RegionID\* EU, Tenancy Name\*, Client Spooling, Custom Kyocera Driver

REGIONID=EU,TENANCYNAME=[TENANT-NAME],PRINTERSPOOLER=1,PRINTERDRIVER="Kyocera ECOSYS M2030dn.PPD"

#### RegionID\* EU, Tenancy Name\*, Cloud Spooling, Custom Ricoh Driver

REGIONID=EU, TENANCYNAME=[TENANT-

NAME], PRINTERSPOOLER=2, PRINTERDRIVER="DefaultRicoh"

#### RegionID\* US, Tenancy Name\*, Client and Cloud Spooling, Default HP Driver

REGIONID=US, TENANCYNAME=[TENANT-NAME], PRINTERSPOOLER=3, PRINTERDRIVER="DefaultHP"

#### 2.4 Printer and Driver

During the installation, a MyQ Roger printer is created and is ready to be used for sending jobs via MRC to MyQ Roger server.

- If the installer package is with the bundled drivers and there is no set value to the **PRINTERDRIVER** parameter, then the Kyocera Universal Printing driver is installed.
- If the installer package is without the bundled driver and there is no value set to the **PRINTERDRIVER** parameter, then a generic default driver from macOS is used, however, this driver **only supports black-and-white printing**.

| • Idle, Last Used                 |                           |
|-----------------------------------|---------------------------|
|                                   | Printer Queue             |
| Name                              | MyQ Roger                 |
| Location                          |                           |
|                                   | Options & Supplies        |
| Share this printer on the network |                           |
| A Printer sharing is turned off   | Open Sharing Settings     |
| Kind                              | Generic PCL Laser Printer |
| Driver version                    | 2.3                       |
|                                   |                           |

# 2.5 How to Find Installed Drivers

- 1. Open a terminal.
- 2. Run the lpinfo -m command.
- 3. This command shows the installed drivers:

| Library/Printers/PPDs/Contents/Resources/Kyocera | CS 6551ci.PPD Kyocera CS 6551ci (KPDL)             |
|--------------------------------------------------|----------------------------------------------------|
| Library/Printers/PPDs/Contents/Resources/Kyocera | CS 7002i.PPD Kyocera CS 7002i (KPDL)               |
| Library/Printers/PPDs/Contents/Resources/Kyocera | CS 7003i.PPD Kyocera CS 7003i (KPDL)               |
| Library/Printers/PPDs/Contents/Resources/Kyocera | CS 7052ci.PPD Kyocera CS 7052ci (KPDL)             |
| Library/Printers/PPDs/Contents/Resources/Kyocera | CS 7353ci.PPD Kyocera CS 7353ci (KPDL)             |
| Library/Printers/PPDs/Contents/Resources/Kyocera | CS 7550ci.ppd Kyocera CS 7550ci (KPDL)             |
| Library/Printers/PPDs/Contents/Resources/Kyocera | CS 7551ci.PPD Kyocera CS 7551ci (KPDL)             |
| Library/Printers/PPDs/Contents/Resources/Kyocera | CS 8000i.ppd Kyocera CS 8000i (KPDL)               |
| Library/Printers/PPDs/Contents/Resources/Kyocera | CS 8001i.PPD Kyocera CS 8001i (KPDL)               |
| Library/Printers/PPDs/Contents/Resources/Kyocera | CS 8002i.PPD Kyocera CS 8002i (KPDL)               |
| Library/Printers/PPDs/Contents/Resources/Kyocera | CS 8003i.PPD Kyocera CS 8003i (KPDL)               |
| Library/Printers/PPDs/Contents/Resources/Kyocera | CS 8052ci.PPD Kyocera CS 8052ci (KPDL)             |
| Library/Printers/PPDs/Contents/Resources/Kyocera | CS 8353ci.PPD Kyocera CS 8353ci (KPDL)             |
| Library/Printers/PPDs/Contents/Resources/Kyocera | CS 9002i.PPD Kyocera CS 9002i (KPDL)               |
| Library/Printers/PPDs/Contents/Resources/Kyocera | CS 9003i.PPD Kyocera CS 9003i (KPDL)               |
| Library/Printers/PPDs/Contents/Resources/Kyocera | ECOSYS M2030dn.PPD Kyocera ECOSYS M2030dn (KPDL)   |
| Library/Printers/PPDs/Contents/Resources/Kyocera | ECOSYS M2035dn.PPD Kyocera ECOSYS M2035dn (KPDL)   |
| Library/Printers/PPDs/Contents/Resources/Kyocera | ECOSYS M2040dn.PPD Kyocera ECOSYS M2040dn (KPDL)   |
| Library/Printers/PPDs/Contents/Resources/Kyocera | ECOSYS M2135dn.PPD Kyocera ECOSYS M2135dn (KPDL)   |
| Library/Printers/PPDs/Contents/Resources/Kyocera | ECOSYS M2235dn.PPD Kyocera ECOSYS M2235dn (KPDL)   |
| Library/Printers/PPDs/Contents/Resources/Kyocera | ECOSYS M2530dn.PPD Kyocera ECOSYS M2530dn (KPDL)   |
| Library/Printers/PPDs/Contents/Resources/Kyocera | ECOSYS M2535dn.PPD Kyocera ECOSYS M2535dn (KPDL)   |
| Library/Printers/PPDs/Contents/Resources/Kyocera | ECOSYS M2540dn.PPD Kyocera ECOSYS M2540dn (KPDL)   |
| Library/Printers/PPDs/Contents/Resources/Kyocera | ECOSYS M2540dw.PPD Kyocera ECOSYS M2540dw (KPDL)   |
| Library/Printers/PPDs/Contents/Resources/Kyocera | ECOSYS M2635dn.PPD Kyocera ECOSYS M2635dn (KPDL)   |
| Library/Printers/PPDs/Contents/Resources/Kyocera | ECOSYS M2635dw.PPD Kyocera ECOSYS M2635dw (KPDL)   |
| Library/Printers/PPDs/Contents/Resources/Kyocera | ECOSYS M2640idw.PPD Kyocera ECOSYS M2640idw (KPDL) |
| Library/Printers/PPDs/Contents/Resources/Kyocera | ECOSYS M2735dn.PPD Kyocera ECOSYS M2735dn (KPDL)   |
|                                                  |                                                    |

4. The installer only needs the filename including the file extension. For example:

Kyocera ECOSYS M2030dn.PPD

All the drivers will be searched on the location: /Library/Printers/PPDs/Contents/

Resources

For example, the installer will then look like this:

MyQ Roger Client 2.0.0.298\_eu\_MyQTenant\_Kyocera ECOSYS M2030dn.PPD.pkg

## 2.6 Deploy MyQ Roger Client with Intune for macOS

MyQ Roger Client for macOS is a software client of the MyQ Roger server. Once installed on the MyQ Roger users' MacOS workstations, it provides additional features to the users, such as user identification via Microsoft Azure, communication between the users and the server, and secure local printing.

To deploy MyQ Roger Client with Intune for macOS:

- 1. Go to Intune and log in.
- 2. Go to Apps | macOS and click Add.

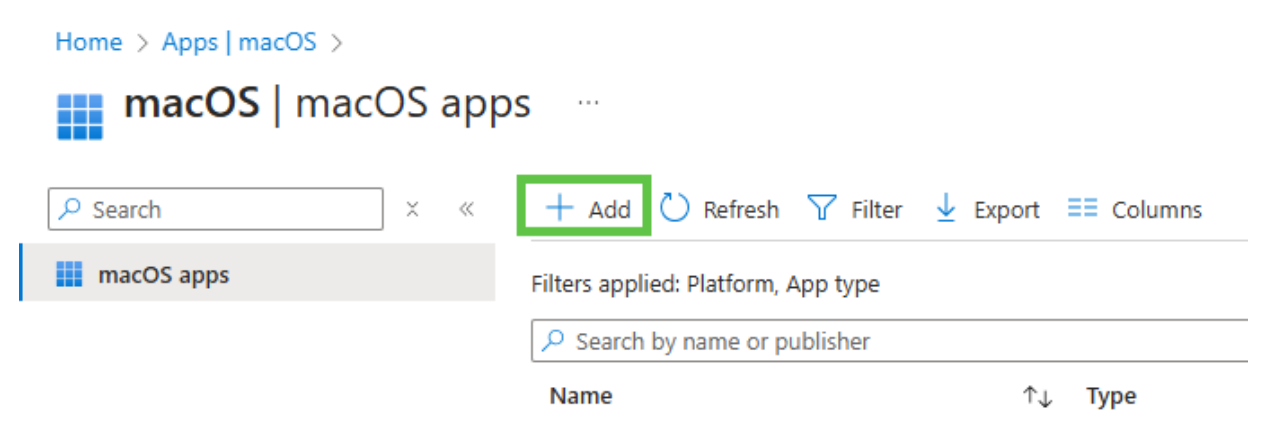

3. Choose macOS app (PKG) and press Select at the bottom.

| Select app type | × |
|-----------------|---|
| Create ann      |   |

Create app

| App type                             |        |
|--------------------------------------|--------|
| Select app type                      | $\sim$ |
| Microsoft 365 Apps                   |        |
| macOS                                |        |
| Microsoft Edge, version 77 and later |        |
| macOS                                |        |
| Microsoft Defender for Endpoint      |        |
| macOS                                |        |
| Web Application                      |        |
| macOS web clip                       |        |
| Other                                |        |
| Web link                             |        |
| Line-of-business app                 |        |
| macOS app (DMG)                      |        |
| macOS app (PKG)                      |        |

4. Click **Select the app package file** and upload the package file.

| Home > Apps   macOS > macOS   mac                                                                      | OS apps >               |   |
|----------------------------------------------------------------------------------------------------|-------------------------|---|
| Add App<br>macOS app (PKG)                                                                             |                         |   |
| App information     Program                                                                            | ③ Requirements          |   |
| Select file * ③                                                                                        | Select app package file |   |
| App package file                                                                                       |                         | × |
| App package file * ①                                                                                   |                         |   |
| "MyQ Roger Client Mac 2.0_eu_DefaultRicoh.p                                                            | kg"                     | Ē |
| Name: MyQ Roger Client Mac 2.0_eu_DefaultRic<br>Platform: MacOS<br>Size: 147.93 MiB<br>MAM Enabled: No | coh.pkg                 |   |
| ОК                                                                                                    |                         |   |

5. Fill in information about the app and click **Next**.

| Home > macOS   macOS apps >     |                                                |                   |
|---------------------------------|------------------------------------------------|-------------------|
| Add App ····<br>macOS app (PKG) |                                                |                   |
| App information     Program     | 3 Requirements 4 Detection rules 5 Assignments | 6 Review + create |
| Select file * ①                 | MyQ Roger Client Mac 2.0_euDefaultRicoh.pkg    |                   |
| Name * 🕕                        | MyQ Roger Client Mac 2.0_eu_DefaultRicoh.pkg   | •                 |
| Description * ①                 | MyQ Roger Client Mac 2.0_euDefaultRicoh.pkg    |                   |
| Publisher * ①                   | MyQ                                            |                   |
| Category ①                      | 0 selected                                     | $\sim$            |
| Information URL ①               | Enter a valid url                              |                   |
| Privacy URL ①                   | Enter a valid url                              |                   |
| Developer ①                     |                                                | •                 |
| Owner 🕕                         |                                                |                   |
| Notes ①                         |                                                |                   |
| Logo 🛈                          | Select image                                   |                   |

- 6. On the **Program** tab, can edit the install command using the commands listed in the Installation guide. For example, add TENANCYNAME="tenancyname" if you want to install MRC for a specific tenant. Click **Next** once you are finished.
- 7. Select the operating system. Then click **Next**.

|   | Home > macOS   macOS apps ><br>Add App<br>macOS app (PKG) |                    |                     |             |                   |
|---|-----------------------------------------------------------|--------------------|---------------------|-------------|-------------------|
|   | App information  Program                                  | 3 Requirements     | (4) Detection rules | Assignments | 6 Review + create |
|   | Minimum operating system $*$ $	extsf{ }$                  | macOS Ventura 13.0 |                     |             | $\sim$            |
| 0 | Skip the <b>Detection rules</b> sect                      | ion.               |                     |             |                   |

7. On the **Assignments** page, choose the users, user groups, or devices for which the application will be installed or set to install automatically.

| Home > Apps   macOS > macOS   macOS apps >                                                                                                    |
|----------------------------------------------------------------------------------------------------|
| Add App<br>macOS app (PKG)                                                                                                    |
| App information 🔮 Program 🤡 Requirements 🤡 Detection rules 🧕 Assignments 🙃 Review + create                                                                                    |
| () Any macOS app deployed using Intune agent will not automatically be removed from the device when the device is retired. The app and data it contains will remain on the de |
| Required ①                                                                                                    |
| Group mode Group                                                                                                    |
| No assignments                                                                                                    |
| + Add group ① + Add all users ① + Add all devices ①                                                                                                    |
| Available for enrolled devices                                                                                                    |
| Group mode Group                                                                                                    |
| No assignments                                                                                                    |
| + Add group ① + Add all users ①                                                                                                    |
|                                                                                                    |
|                                                                                                    |

8. Review and click **Create**.

Previous Next

| Home > macOS   macOS apps >     |                                                                                                    |                                 |                   |
|---------------------------------|----------------------------------------------------------------------------------------------------|---------------------------------|-------------------|
| Add App ····<br>macOS app (PKG) |                                                                                                    |                                 |                   |
| 🔇 App information 🛛 💙 Program   | 🕑 Requirements 🛛 🛇 Detection rules                                                                                                    | <ul> <li>Assignments</li> </ul> | 6 Review + create |
| Summary                         |                                                                                                    |                                 |                   |
| App information                 |                                                                                                    |                                 |                   |
| App package file                | MyQ Roger Client Mac 2.0_euDefaultRicoh.pkg                                                                                                    |                                 |                   |
| Name                            | MyQ Roger Client Mac 2.0_euDefaultRicoh.pkg                                                                                                    |                                 |                   |
| Description                     | MyQ Roger Client Mac 2.0_euDefaultRicoh.pkg                                                                                                    |                                 |                   |
| Publisher                       | MyQ                                                                                                    |                                 |                   |
| Category                        | No Category                                                                                                    |                                 |                   |
| Information URL                 | No Information URL                                                                                                    |                                 |                   |
| Privacy URL                     | No Privacy URL                                                                                                    |                                 |                   |
| Developer                       | No Developer                                                                                                    |                                 |                   |
| Owner                           | No Owner                                                                                                    |                                 |                   |
| Notes                           | No Notes                                                                                                    |                                 |                   |
| Logo                            | No logo                                                                                                    |                                 |                   |
| Program                         |                                                                                                    |                                 |                   |
| Pre-install script              | No Pre-install script                                                                                                    |                                 |                   |
| Post-install script             | No Post-install script                                                                                                    |                                 |                   |
| Requirements                    |                                                                                                    |                                 |                   |
| Minimum operating system        | macOS Ventura 13.0                                                                                                    |                                 |                   |
| Detection rules                 |                                                                                                    |                                 |                   |
| Ignore app version              | Yes                                                                                                    |                                 |                   |
| Included apps                   | com.myq.roger-desktop-client 2.0<br>com.kyocera.pde.KMAdjustment 2.2.1607<br>com.kyocera.PrintOptionPane 5.1811<br>com.KYOCERAMITA.rastertopcI_F 5.5.0110<br>com.kyocera.pde.KfSummary 5.5.0314<br>de.monscheuer.MMTabBarView 1.0<br>com.kyocera.printpanel 5.5.0919 |                                 |                   |
| Assignments                     |                                                                                                    |                                 |                   |
| Group mode                      | Group                                                                                                    |                                 |                   |
| > Required                      |                                                                                                    |                                 |                   |
| Available for enrolled devices  |                                                                                                    |                                 |                   |

9. Download and install the Company Portal App and log in as a user from those assigned above. Then click the **options menu**>**Check status** and the installation will begin within a few minutes.

# 3 Configuration

# 3.1 Print Driver Configuration

During the MyQ Roger Client installation, a printer is created with all the settings needed to release jobs. This printer is called MyQ Roger, and all jobs can be sent to this printer in order for them to be released via MyQ Roger Client.

| Search          | Default printer                    | 10                       | et Printer Used C |
|-----------------|------------------------------------|--------------------------|-------------------|
| SITI & Spoulg   |                                    |                          |                   |
| 🕑 Privacy & Sec | MyQ Roger     Idle, Last Used      |                          | A4 🗘              |
| Desktop & Do    |                                    | Printer Queue            |                   |
| 🔅 Displays      | Name                               | MyQ Roger                | >                 |
| 🚱 Wallpaper     |                                    |                          |                   |
| Screen Saver    | Location                           |                          | >                 |
| Denergy Saver   |                                    | Options & Supplies       |                   |
| Lock Screen     | Share this printer on the network  |                          | ~                 |
| Login Passwo    | A Printer sharing is turned off    | Open Sharing Settings    | er or Fax ?       |
| Passwords       | Kind G                             | eneric PCL Laser Printer |                   |
| Internet Acco   | Driver version                     | 2.3                      |                   |
| 📕 Game Center   |                                    |                          |                   |
| Keyboard        | Remove Printer Set Default Printer | Done                     |                   |
| Printers & Scan | ners                               |                          |                   |
|                 |                                    |                          |                   |

## 3.2 MyQ Roger Server Configuration

The MyQ Roger administrator should log in to https://eu.roger.myq.cloud/ for the EU region or https://us.roger.myq.cloud/ for the US region and assign roles for MyQ Roger Client both to the administrator and the users (or any other roles).

- Go to **Organization-Roles**.
- Click Actions next to the Admin role, and then click Edit.
- In the pop-up window, go to the Permissions tab, enable the Desktop Clients (Connect, Delete and View) permissions, and click **Save**.

| Role name                   | Permissions                                                                                                    |  |
|-----------------------------|----------------------------------------------------------------------------------------------------|--|
| Search                      |                                                                                                    |  |
| ~ <mark>~</mark> 2          | Pages                                                                                                    |  |
| > 🗸                         | Administration                                                                                                  |  |
|                             | Dashboard                                                                                                    |  |
| ~ 🗖                         | Desktop Clients                                                                                                 |  |
|                             | Connect Desktop Client                                                                                          |  |
|                             | 🗸 🛅 Delete Desktop Client                                                                                       |  |
|                             | View Desktop Clients                                                                                            |  |
| <b>-</b>                    | Device Code                                                                                                    |  |
|                             | Direct Print                                                                                                    |  |
|                             | adol 🦰                                                                                                    |  |
| > 🗸                         | PIN and Cards                                                                                                   |  |
| > 🗸                         | Profile parameter instances                                                                                     |  |
| >                           | Ready To Print                                                                                                  |  |
| >                           | Settings                                                                                                    |  |
| >                           | Workflow Templates                                                                                              |  |
| >                           | Workflows                                                                                                    |  |
|                             |                                                                                                    |  |
| lf you are ch<br>changes on | anging your own permissions, you may need to refresh page (F5) to take effect of permission<br>your own screen! |  |
|                             |                                                                                                    |  |

Repeat the same process for the User role and any other roles that will be using MyQ Roger Client.

## 3.3 Communication Information

| Target                                                                                    | Protocol, Port                 | Description                                                                                              |
|-------------------------------------------------------------------------------------------|--------------------------------|----------------------------------------------------------------------------------------------------|
| MyQ Roger Server<br>• https://<br>eu.roger.myq.cloud/<br>• https://<br>us.roger.myq.cloud | HTTPS, 433   TLS<br>secured    | <ul> <li>MyQ Roger Client authentication</li> <li>User authentication</li> <li>Reporting jobs</li> </ul> |
| Event Bus                                                                                 | AMQP, 5671   TLS<br>secured    | • Events Release, Delete, etc.                                                                           |
| Printer                                                                                   | SNMP, 161,162                  | • Get machine Serial Number to confirm a job release target                                              |
| Printer                                                                                   | RAW print, 9100  <br>unsecured | • Releasing a job                                                                                        |

## 3.4 SNMP Settings

MyQ Roger Client, supports both **SNMPv2** and **SNMPv3**.

- If you want to use SNMPv3, you have to properly define the settings in both the device and your tenant (MyQ Roger Server UI>Device Settings>SNMP>SNMP version).
- Or you can set the SNMP to version 2 on your tenant with no further setup and release jobs easily.

A If the settings are incorrect, MRC will not be able to find the printers and release jobs.

# 4 Using MyQ Roger Client

Once MyQ Roger Client (MRC) is installed, the application starts running in the background and its icon (**Q**) appears in the menu bar on the top right of your screen.

| <b>⊙</b> • |
|------------|
| Login      |
|            |

You can click the **three dots** in the upper-right corner to open the **Actions Menu** where you can visit the online help (**Help**), view information about the app (**About**), open the logs (**Logs**), and quit the application (**Quit**).

| myç roger               |                 |
|-------------------------|-----------------|
| The user is logged out. | L Help<br>About |
|                         | Logs            |

You can click on **Login** to begin the authentication process.

#### 4.1 Authentication Methods

MyQ Roger Client uses four different methods of authentication.

A Most new installations will not yet have a tenant defined, so QR code authentication will be the only login method available. Certain login methods may be disabled in the Roger Web App in **Settings**>**Login**, more information is available here.

Once logged in with any of the authentication methods, any job spooled is associated with that user and the job stays in the MyQ Roger Client storage. MyQ Roger Client then reports to the MyQ Roger server that there is a job waiting to be released and the printable job is inserted into the list of **ready-to-print** documents of the current user. The user can then release the job from the MyQ Roger Mobile app or a terminal in the standard way. The printer then reports the job to the MyQ Roger server, and the job is deleted from the MyQ Roger Client.

## 4.1.1 Sign in with QR Code

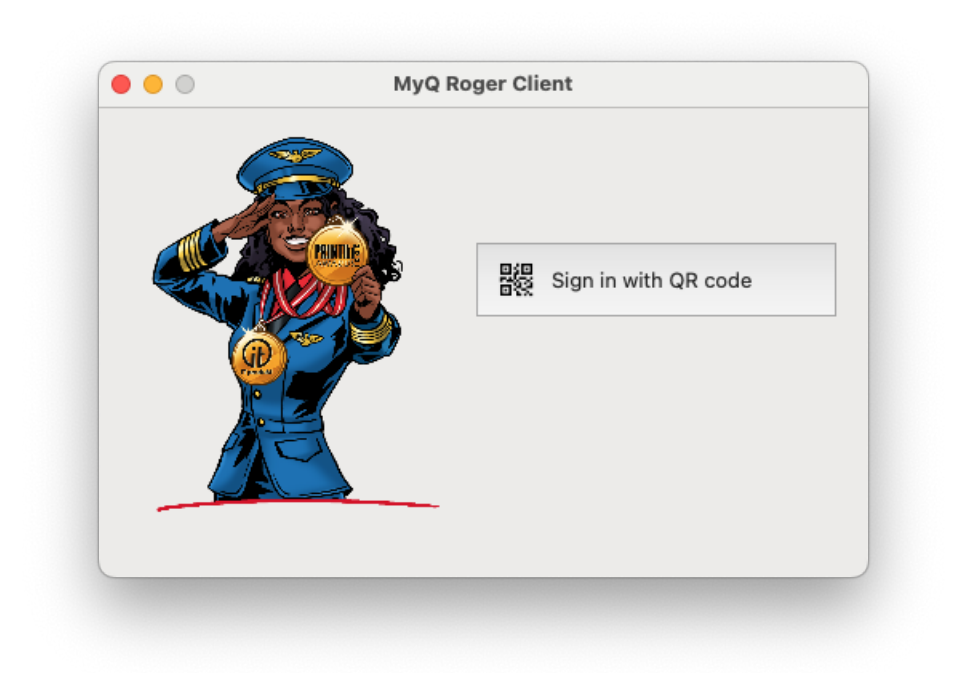

When you click **Sign in with QR code**, a QR code is displayed in the window for 2 minutes.

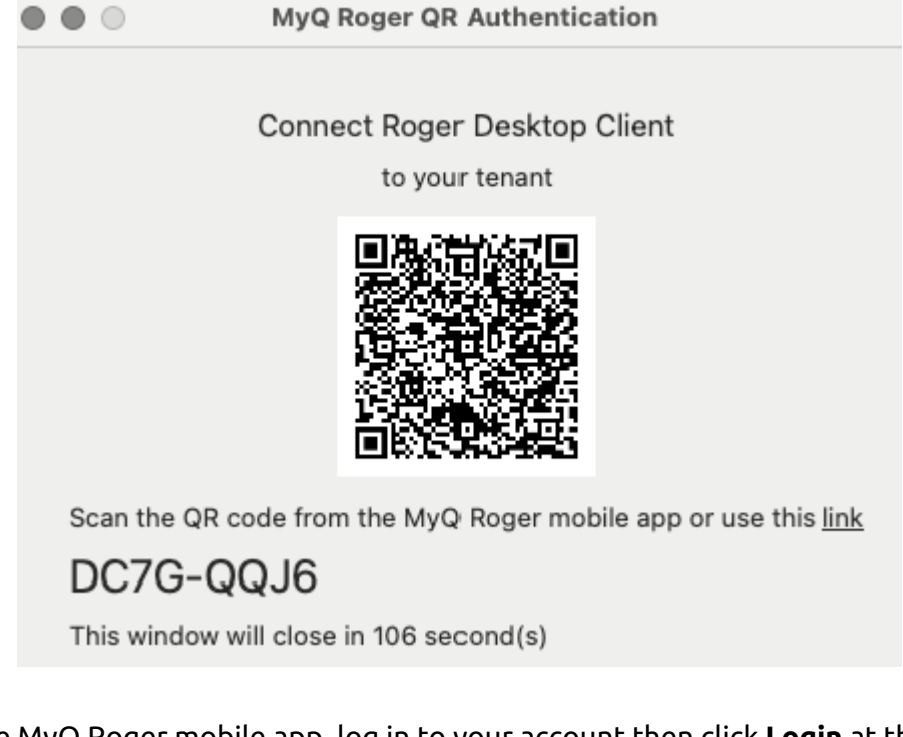

To sign in:

- Open the MyQ Roger mobile app, log in to your account then click **Login** at the bottom of the app.
- Scan the QR code displayed in the MyQ Roger Client window on your Mac. The Tenant should now be updated.
- If you do not have an active session on the Server already, a QR code will be displayed to allow you to authenticate. You should be logged in.

You can also click on **use this link** and you will be redirected to the MyQ Roger Web Server.

- If you are already logged in to the MyQ Roger Web Server, you are redirected to the Device Code page, and MyQ Roger Client is automatically synced and connected using the same credentials as the web server.
- If you are not logged in to the MyQ Roger Web Server, you are redirected to the MyQ Roger Web Server login page.
  - Log in to the MyQ Roger Web Server using your preferred login method.
  - Open MyQ Roger Client and select **Sign in with QR Code**.
  - In the pop-up window, click on use this link again. You are redirected to the Device Code page, and MyQ Roger Client is automatically synced and connected using the same credentials as the web server.

The **code** in the format XXXX-XXXX at the bottom of the QR code screen can be used to connect your web server to the MyQ Roger Client. In the web server navigate to **Desktop Clients** and select **+Create Desktop Client**, enter the relevant code, and click **+Create** to pair your client.

| Create Desktop Client                                                                                                    | ×          |
|----------------------------------------------------------------------------------------------------|------------|
| (i) Use the MyQ Roger mobile app to connect desktop client. Simply scan the QR code that appears on Sign in wit           | h QR code. |
| Create Desktop Client with user code<br>Enter the device code displayed on the Desktop client Sign in with QR code screen |            |
| Cancel                                                                                                    | +Create    |

Once the tenant has been defined, more login methods become available.

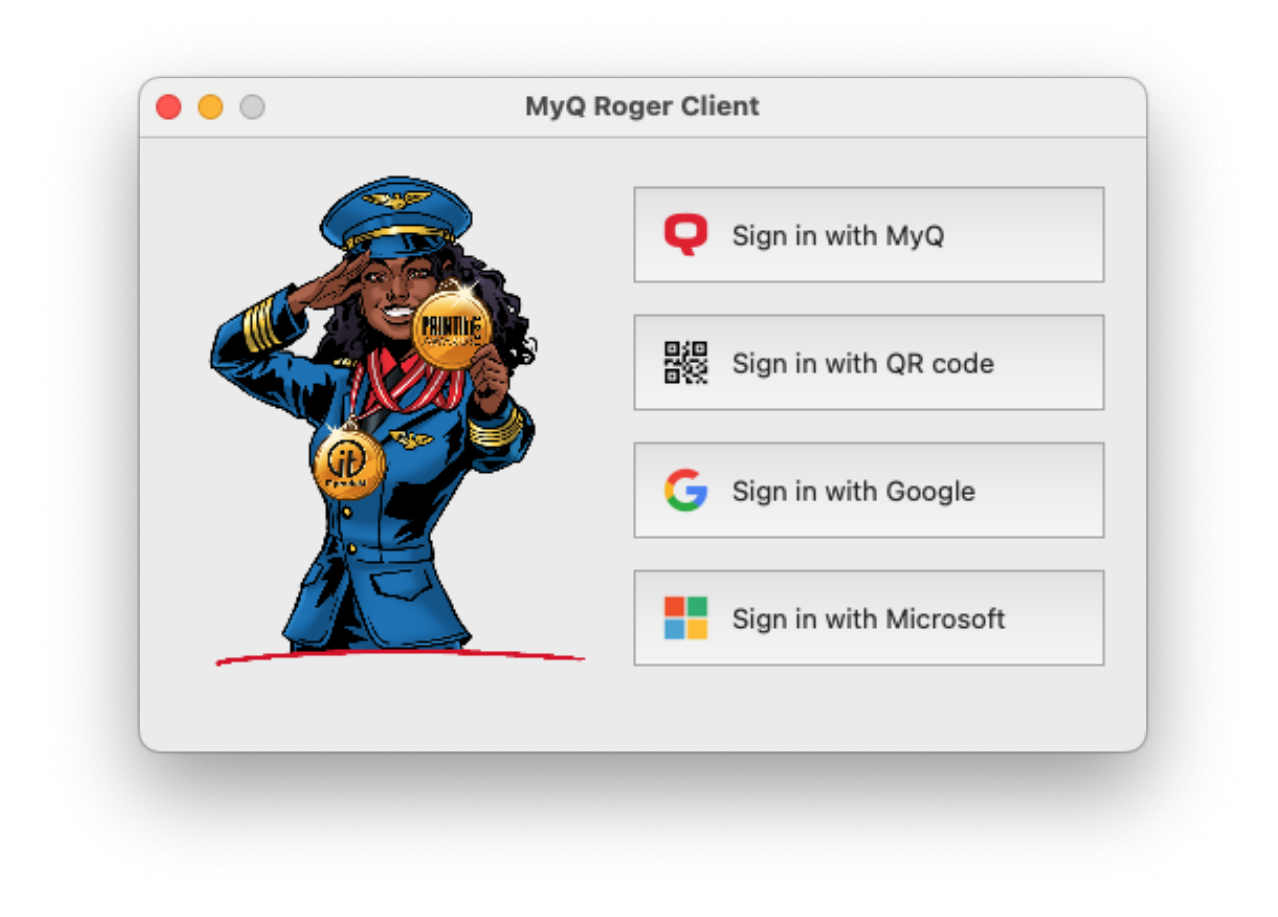

#### 4.1.1.1 Sign in with MyQ

When you **Sign in with MyQ**, add your tenant and MyQ credentials and click **Login**.

| Enter your creden | tials        |
|-------------------|--------------|
| Topont            |              |
| Teriditt:         |              |
| Username/e-mail:  |              |
| Password:         |              |
|                   | Cancel Login |

- **Tenant**: your company assigned tenant name.
- Username/e-mail: your company username/email.

• Password: the password related to the company username/email.

#### 4.1.1.2 Sign in with Google

When you click **Sign in with Google**, you are redirected to a sign-in with Google page, where you need to enter your Google account credentials that are linked to your MyQ Roger account. Once signed into your Google account, you should be logged into your MyQ Roger account, and the tenant should be automatically identified.

#### 4.1.1.3 Sign in with Microsoft

When you click **Sign in with Microsoft**, you are redirected to a sign-in with Microsoft page, where you need to enter your Microsoft account credentials that are linked to your MyQ Roger account. Once signed into your Microsoft account, you should be logged into your MyQ Roger account, and the tenant should be automatically identified.

Cloud Spooling to OneDrive is only available using this authentication method.

## 4.2 Fallback Printing

The **Fallback printing** feature allows users to release jobs to a selected printer when the MyQ Roger Server is unavailable or cannot be communicated with.

In such cases, a MyQ Roger Client (MRC) window pops up with a list of the five last used printers by the user and shows the live status of those printers. The user can then select an available printer and click **Print** to release their jobs.

| $\odot \bullet \odot$                     | F                                              | ailover p              | rinting                              |           |
|-------------------------------------------|------------------------------------------------|------------------------|--------------------------------------|-----------|
| <mark>Unable</mark><br>Select a<br>MyQ Ro | <b>to connect t</b><br>a fallback prin<br>oger | o the Rog<br>ter where | <b>er Server</b><br>your job will be | e printed |
| •                                         | Printer 003                                    | Kyocera                | 10)                                  |           |
|                                           |                                                |                        |                                      |           |
|                                           |                                                |                        |                                      |           |
|                                           |                                                |                        |                                      |           |
|                                           |                                                |                        |                                      |           |
|                                           |                                                |                        | Cancel                               | Print     |

After the job is released to the printer, if it was successfully released and an embedded package is installed on the printer, the printed job will be reported to the server by the printer once the connection is restored.

In case the printer doesn't have an embedded package installed, then MRC will report the printed job to the server after the connection is restored. In both cases, the job's metadata will be stored on the server and can be checked in the **Reports** section.

Whenever the user releases a job from the printer and MRC gets notified to release the job, the server sends the printer information which is stored under the user data.

Also, during this process, there is a check if the settings related to the release options (like protocol, SNMP version, and certificate validation) to the device have changed. If yes, those changes are updated.

#### 4.3 Single-Function Printers

Single-function printers (SFPs - aka lightweight printers) are printers where an embedded terminal cannot be installed. They can, however, be used in MyQ Roger with NFC tags and the MyQ Roger mobile app.

Provided you are using the MyQ Roger Client 2.1+ and Roger Server 2.14+ a wide range of Single-Function Printers are compatible. The full list is available here.

Check the MyQ Roger Server Administration guide for setup details.

Once a single-function printer is set up and can be used, the user releases a job from the MyQ Roger mobile application and MyQ Roger Client (MRC) sends the job to the printer and reports the statistics to the server.

The job counters information is provided by the parser. After the jobs are released, MRC checks the total counters for print mono and color, as well as the device toner levels, and sends them to the server.

A Copier/Scan total counters are not reported by MRC.

## 4.4 Job Lifecycle

All MyQ Roger Client files are encrypted.

MyQ Roger Client uses Local Mode storage. A job is stored in MyQ Roger Client and is released when the user chooses to print the job. The job does not leave the Mac (secure option), and the delay related to uploading/downloading the job is pretty small. However, MyQ Roger Client must be in the same local network as the printer, and the client must be online when the document is printed.

#### 4.4.1 Releasing a Job

To release a job:

- 1. A job is spooled from the TCP 515 LPR port (printer driver queue) and is stored in \Application Support\MyQ Roger Client\Jobs.
- 2. When the user is logged in:

- a. The job's metadata are created at the MyQ Roger Server and are then visible on devices.
- b. The job is assigned to the MyQ Roger Client logged in user.
- 3. A user can release the job:
  - a. from the terminal
  - b. from the MyQ Roger Mobile app if the user is logged in to the printer.
- 4. MyQ Roger Client must be online to release the job, but the user does not need to be logged in to MyQ Roger Client during the release.
- 5. The printer reports the job at MyQ Roger Server.
- 6. The job is deleted from MyQ Roger Client immediately after the release.

#### 4.4.2 Job Expiration

Job expiration in MRC is 7 days by default. Job expiration "JobExpirationInDays" can be set in the preferences file located: \Preferences\cz.myq.mrc.plist.

After the expiration, the job is deleted from the user's list.

#### 4.5 Cloud Job Spooling

Once MyQ Roger Client (MRC) is installed and connected, it can be used to spool jobs to OneDrive and Google Drive Cloud Storage.

| 6 | The feature to spool jobs to Google Drive is available from MRC version 2.1+ and requires Roger Server version 2.14+. |
|---|----------------------------------------------------------------------------------------------------|
|   | Cloud printing is not supported on Single-Function Printers.                                                          |

A To spool jobs to OneDrive or Google Drive Cloud Storage users must be authenticated using their company Microsoft account or Google Account and have connected their OneDrive/Google Drive in the MyQ Roger Web Application.

| Cloud Services PIN an | d Cards |                        |                     |
|-----------------------|---------|------------------------|---------------------|
| OneDrive              |         | Sign in with Microsoft | Consents Management |
| SharePoint            |         | Sign in with Microsoft | Consents Management |
| Google Drive          | G       | Sign in with Google    | Consents Management |

During installation, MRC creates a new printer: **MyQ Roger Cloud Spooling** with the following port configuration:

| Q Search              | Default printer                   |                          | MyQ Roger 🗘 |
|-----------------------|-----------------------------------|--------------------------|-------------|
| Privacy & Sec         | MyQ Roger Cloud Spooling          |                          | A4 \$       |
| Desktop & Do Displays |                                   | Printer Queue            |             |
|                       |                                   |                          |             |
| Scroop Savor          | Name                              | MyQ Roger Cloud Spooling | >           |
| Energy Saver          | Location                          | 1                        |             |
| Lock Screen           |                                   | Options & Supplies       |             |
| 🗋 Login Passwo        | Share this printer on the network |                          | >           |
| 😕 Users & Grou        | A Printer sharing is turned off   | Open Sharing Settings    | >           |
| Passwords             |                                   |                          | 5 0         |
| Internet Acco         | Kind                              | TASKalfa 8353ci KPDL     | er or Fax?  |
| 🔋 Game Center         | Driver version                    | 10.4                     |             |
| Wallet & App          |                                   |                          |             |
| Keyboard              | Remove Printer Set Default Print  | Done                     |             |
| Printers & Scar       | nners                             |                          |             |

A user can then select this printer in any printing dialogue, to have the job spooled to their OneDrive or Google Drive Account.

|                                                                 |                                                                                                    | Print                                            |
|-----------------------------------------------------------------|----------------------------------------------------------------------------------------------------|--------------------------------------------------|
| Printer                                                         |                                                                                                    | MyQ Roger Cloud Spooling                         |
| Presets                                                         |                                                                                                    | Default Settings                                 |
| Copie                                                           | es & Pages                                                                                                    |                                                  |
|                                                                 |                                                                                                    | Consison 1                                       |
|                                                                 | This is a first                                                                                                    | Copies:                                          |
|                                                                 |                                                                                                    | Pages:                                           |
|                                                                 |                                                                                                    |                                                  |
|                                                                 |                                                                                                    | Current Page                                     |
|                                                                 |                                                                                                    | From: 1                                          |
|                                                                 |                                                                                                    | to: 1                                            |
|                                                                 |                                                                                                    | O Page Range                                     |
|                                                                 |                                                                                                    |                                                  |
|                                                                 |                                                                                                    | Enter page numbers and/or                        |
|                                                                 |                                                                                                    |                                                  |
|                                                                 |                                                                                                    | page ranges separated by commas (e.g. 2, 5-8)    |
| l                                                               |                                                                                                    | page ranges separated by<br>commas (e.g. 2, 5-8) |
|                                                                 | 1 of 12                                                                                                    | page ranges separated by<br>commas (e.g. 2, 5-8) |
| <ul> <li></li> <li>✓</li> <li>✓</li> </ul>                      | 1 of 12<br>how Quick Preview                                                                                                | page ranges separated by<br>commas (e.g. 2, 5-8) |
| <ul> <li></li> <li></li> <li>✓</li> <li>✓</li> </ul>            | 1 of 12<br>how Quick Preview                                                                                                | page ranges separated by<br>commas (e.g. 2, 5-8) |
| SI Double                                                       | 1 of 12<br>how Quick Preview                                                                                                | page ranges separated by<br>commas (e.g. 2, 5-8) |
| Double                                                          | 1 of 12<br>how Quick Preview<br>e-sided                                                                                     | page ranges separated by<br>commas (e.g. 2, 5-8) |
| Double<br>Micros                                                | 1 of 12<br>how Quick Preview<br>e-sided                                                                                     | page ranges separated by<br>commas (e.g. 2, 5-8) |
| Double<br>Micros<br>None                                        | 1 of 12<br>how Quick Preview<br>e-sided<br>soft Word                                                                        | page ranges separated by<br>commas (e.g. 2, 5-8) |
| Double<br>Micros<br>None<br>Layou<br>1 page                     | <ul> <li>1 of 12</li> <li>how Quick Preview</li> <li>sided</li> <li>soft Word</li> <li>at per sheet</li> </ul>              | page ranges separated by<br>commas (e.g. 2, 5-8) |
| Double<br>Micros<br>None<br>Layou<br>1 page                     | 1 of 12<br>how Quick Preview<br>e-sided<br>soft Word<br>ut<br>per sheet<br>r Handling                                       | page ranges separated by<br>commas (e.g. 2, 5-8) |
| Double<br>Micros<br>None<br>Layou<br>1 page<br>Collate          | 1 of 12<br>how Quick Preview<br>e-sided<br>soft Word<br>ut<br>per sheet<br>r Handling<br>a Sheets + All Sheets              | page ranges separated by<br>commas (e.g. 2, 5-8) |
| Double<br>Micros<br>None<br>Layou<br>1 page<br>Paper<br>Collate | 1 of 12<br>how Quick Preview<br>e-sided<br>soft Word<br>t<br>per sheet<br>r Handling<br>e Sheets - All Sheets<br>er Options | page ranges separated by<br>commas (e.g. 2, 5-8) |

The user will see the following notifications that the job has been spooled correctly.

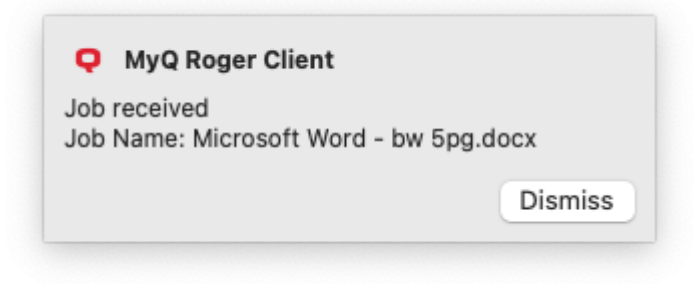

# 5 Troubleshooting

If you experience issues with MyQ Roger Client (MRC):

- Make sure that the latest available MRC version is installed. You can verify the currently installed version by clicking on the question mark in the upper-right corner.
- Try to exit and restart MRC or reboot the client computer.

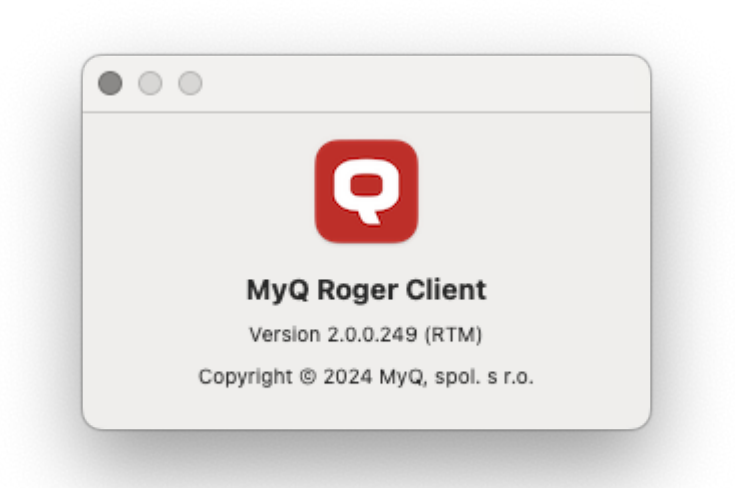

If the issue still persists and you decide to open a Support case, collect and add to the ticket the logs downloaded from the MyQ Roger web app.

To collect Log Downloads from MRC, navigate in the Roger Web App to **Desktop Clients**. More information is available here.

| SUPERVISION |                 | Desktop Clients |            | Manage Desktop clients |                        |
|-------------|-----------------|-----------------|------------|------------------------|------------------------|
| ~           | Reports         |                 |            |                        |                        |
| Co          | Ready To Print  |                 |            |                        |                        |
| 8           | Printers        |                 | Search     |                        |                        |
| Ø           | Printer Groups  |                 | Actions    |                        | ld ↑↓                  |
| Ð           | Desktop Clients |                 |            |                        |                        |
| Û           | Notifications   |                 | Actions -  |                        | aedfbc6e-3921-fad9-e32 |
| WO          | RKFLOWS         |                 | Request Lo | g Downlo               | ad                     |
| $\otimes$   | Templates       |                 |            |                        |                        |

# 6 Uninstallation

To uninstall MyQ Roger Client:

- 1. Quit MyQ Roger Client (click on the Q icon in the menu bar, then click on the **three dots** to open the menu and select **Quit**).
- 2. On your Mac, go to **Applications**.
- 3. Locate MyQ Roger Client, right-click on it, and select **Move to Bin**.

# 7 Business Contacts

| MyQ® Manufacturer    | <b>MyQ® spol. s r.o.</b><br>Harfa Office Park, Ceskomoravska 2420/15, 190 93 Prague 9, Czech Republic<br>MyQ® Company is registered in the Companies register at the Municipal Court in<br>Prague, division C, no. 29842                                                                                                    |
|----------------------|----------------------------------------------------------------------------------------------------|
| Business information | www.myq-solution.com<br>info@myq-solution.com                                                                                                    |
| Technical support    | support@myq-solution.com                                                                                                    |
|                      | MANUFACTURER WILL NOT BE LIABLE FOR ANY LOSS OR DAMAGE CAUSED BY<br>INSTALLATION OR OPERATION OF THE SOFTWARE AND HARDWARE PARTS OF<br>THE MyQ® PRINTING SOLUTION.                                                                                                    |
| Nation               | This manual, its content, design and structure are protected by copyright.<br>Copying or other reproduction of all or part of this guide, or any copyrightable<br>subject matter without the prior written consent of MyQ® Company is<br>prohibited and can be punishable.                                                                                                    |
| NOTICE               | MyQ® is not responsible for the content of this manual, particularly regarding its integrity, currency and commercial occupancy. All the material published here is exclusively of informative character.                                                                                                    |
|                      | This manual is subject to change without notification. MyQ® Company is not<br>obliged to make these changes periodically nor announce them, and is not<br>responsible for currently published information to be compatible with the latest<br>version of the MyQ® printing solution.                                                                                                    |
| Trademarks           | MyQ®, including its logos, is a registered trademark of MyQ® company.<br>Microsoft Windows, Windows NT and Windows Server are registered trademarks<br>of Microsoft Corporation. All other brands and product names might be<br>registered trademarks or trademarks of their respective companies.<br>Any use of trademarks of MyQ® including its logos without the prior written<br>consent of MyQ® Company is prohibited. The trademark and product name is<br>protected by MyQ® Company and/or its local affiliates. |